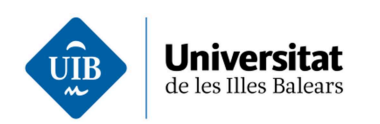

# Instruccions per adjuntar documentació a la sol·licitud d'admissió

Documentació

# Adjuntar documentació

Una vegada heu desat la sol·licitud d'admissió, us apareix un avís amb la documentació que heu de presentar en funció de les condicions que heu marcat.

| Sol·licitud                                                                                                    | Emplena                                                                                                    |                                                                                                    |                                                                                                    |                                                                                                    |
|----------------------------------------------------------------------------------------------------|----------------------------------------------------------------------------------------------------|----------------------------------------------------------------------------------------------------|----------------------------------------------------------------------------------------------------|----------------------------------------------------------------------------------------------------|
| Pr<br>Co                                                                                                    | rocediment Primera llista d'admesos de juny (Canvi d'es<br>nvocatòria Juny 2019                                                                                                    | tudis) (Admissió per canvi d'estudis i/o Un                                                                                                    | iversitat)                                                                                                    |                                                                                                    |
| V Coperación Les dades                                                                                                    | ó correcta<br>s de la sol·licitud de preinscripció s'han desat correctament.                                                                                                    |                                                                                                    |                                                                                                    |                                                                                                    |
| Llista de prefer                                                                                                    | rències                                                                                                    |                                                                                                    |                                                                                                    |                                                                                                    |
| Ordre                                                                                                    | Estudis                                                                                                    | Campus                                                                                                    | Modalitat                                                                                                    | Borsa                                                                                                    |
| 1                                                                                                    | Grau dinfermeria (Pla 2016)                                                                                                    | Mallorca                                                                                                    | Presencial                                                                                                    | Canvi d'universitat i/o d'estudis                                                                                                    |
|                                                                                                    | 1 Grau d'Infermena (Pla 2016) Mallorca Presencial Estudis estrangers no homologals                                                                                                    |                                                                                                    | Estudis estrangers no homologats                                                                                                    |                                                                                                    |
| Documentació                                                                                                    | a lliurar                                                                                                    |                                                                                                    |                                                                                                    |                                                                                                    |
| <ul> <li>a la Onita</li> <li>per corre</li> <li>Per a més info</li> </ul>                                                                                                    | a unercuo unumeres (a reunid Suff Liebu) ra res seus univers<br>eu certificat a Universitat de les lles Balears, Servei d'Alumnes i<br>prmació podeu consultar l'ajuda a la part superior dreta de la pa                                                                                                    | agres de menor cara censisa i rommentera<br>Gestró Acadèmica, editici Son Liedó. Cra. de<br>ntalla.                                                                                                    | Valldemossa, km 7,5. 0712                                                                                                    | 2 Palma.                                                                                                    |
| Documentac<br>O DNIPassa<br>Instancia d<br>Canvi d'univ<br>Certificat a<br>Estudiants au<br>Certificat a<br>Acreditar la<br>Pla d'estuc<br>Sol·licite ser<br>o Contracte<br>o Alternatival | id general<br>goortNIE amb foto<br>de documentadó (PDP que us apareix en aquesta pantalla), nor<br>versitat tí o estudia universitaris oficials espanyols - Can<br>cadêmic amb la nota mitjana de l'expedient, segons el sistema<br>mo estudis universitaris estrangeres - Estudis estrangeres<br>cadêmic amb la nota mitjana del seu expedient, tegalitza per y<br>nada mitjana d'expedient equivalent a Espanya dels estudis re<br>dis i guies docents de les asignatures amb segell institucional<br>estudis universe parcial<br>de treball en vigor o un nomenament administratiu<br>ment es poden aportar altres documents que provin l'activitat ac | nés si es presenta la documentació present<br>ri d'universitat l/o estudis (article 29 RD<br>de qualificacions estableta 180 1125/2003<br>(article 30 del R0 412/2014, de 6 de Jua<br>a diplomàtica (si es trada d'universitata de f<br>attattas a restranger Per la sol·licituí d'equiv<br>(en català, castellà o anglès) o document au<br>tual, com els justificants de cotització en qua | Salment o per correu certifica<br>4 412/2014, de 6 de juny)<br>(mitjana sobre 10, excepte<br>my) (Juny 2019)<br>To de la UE). Per a la legait<br>alànda s'ha de fer mitjanaça<br>mb els enllaços a les pàgine<br>bisevol règim de la Seguretat | nt<br>(Juny 2019)<br>els alumnes de la UIB i dels centres adscrits a la UIB que vulguin canviar d'estudis<br>zació de documente per via diplomàtica, us heu d'adreçar al Ministeri d'Assumptes Exteriors i de Cooperació<br>in el seneri que ofereix el MECD<br>is web oficials<br>Social |
| Adjunta<br>coumentació                                                                                                    |                                                                                                    |                                                                                                    |                                                                                                    |                                                                                                    |

Per adjuntar la documentació, podeu anar al botó "Adjunta documentació" d'aquesta pantalla o des de la pantalla de "Sol·licitud". A continuació des del botó "Navega" triau els documents que heu d'adjuntar a la sol·licitud i, en haver acabat, clicau a "Desa".

Pensau a adjuntar tota la documentació abans de desar perquè una vegada desada aquesta sol·licitud només podreu afegir nova documentació si feu un canvi a la sol·licitud d'admissió o si us reclamen més documentació.

www.uib.cat

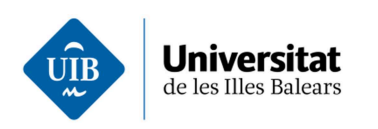

|     | Disponibles      | Pendente          | Històric                                          | Cercador                             | Resol                              |                                                                                                    |
|-----|------------------|-------------------|---------------------------------------------------|--------------------------------------|------------------------------------|----------------------------------------------------------------------------------------------------|
|     | Disponibles      | Fendents          | Thistonic                                         | Cercauor                             | Resol                              |                                                                                                    |
|     | S                | ol·licitud 3      | 60631 - Preser                                    | ntació de docur                      | mentació per a                     | l'admissió a grau                                                                                                   |
|     |                  |                   |                                                   |                                      |                                    | ✓ Expandeix-ho tot                                                                                                  |
| S   | ol-licitud       | doncia Polán Ja   | min Pahcock                                       |                                      |                                    |                                                                                                    |
| 01. | 2013 10.21,110   | dencia Delen de   | ann Dabcock                                       |                                      |                                    |                                                                                                    |
| I   | nformació de     | e la docume       | ntació a adj                                      | untar                                |                                    |                                                                                                    |
| 1   | Tipus de preinso | cripció           | CUE                                               |                                      |                                    |                                                                                                    |
| I   | Documentació n   | iecessària a      | <ul> <li>Certificat</li> </ul>                    | acadèmic amb                         | la nota mitjana                    | a de l'expedient, segons el sistema de qualificacions establert al RD                                               |
| č   | adjuntar         |                   | 1125/200<br>d'estudis                             | )3 (mitjana sobr                     | e 10), excepte                     | els alumnes de la UIB i dels centres adscrits a la UIB que vulguin canviar                                          |
|     |                  |                   | <ul> <li>Acreditar</li> </ul>                     | la nota mitjana                      | d'expedient eq                     | uivalent a Espanya dels estudis realitzats a l'estranger. Per la sol·licitud                                        |
|     |                  |                   | d'equival                                         | ència s'ha de fe<br>acadèmic amb     | r mitjanaçant e<br>la nota mitjana | I servei que ofereix el MECD<br>a del seu evoedient, legalitzat per via diplomàtica (si es tracta d'universitats de |
|     |                  |                   | fora de la                                        | UE). Per a la le                     | galització de d                    | ocuments per via diplomàtica, us heu d'adreçar al Ministeri d'Assumptes                                             |
|     |                  |                   | Exteriors                                         | i de Cooperació                      | ó                                  |                                                                                                    |
|     |                  |                   | <ul> <li>Contracte</li> <li>Alternativ</li> </ul> | e de treball en vi                   | igor o un nome<br>a anortar altres | nament administratiu<br>documents que provin l'activitat actual, com els justificants de cotització en              |
|     |                  |                   | qualsevo                                          | l règim de la Se                     | guretat Social                     | uocumento que provim activitat actual, com elo justificanto de colizació en                                         |
|     |                  |                   | DNI/Pass                                          | saport/NIE amb                       | foto                               |                                                                                                    |
|     |                  |                   | <ul> <li>Pla d'esti<br/>amb els</li> </ul>        | udis i guies doc<br>enllacos a les n | ents de les as:<br>àgines web ofi  | signatures amb segell institucional (en catala, castella o angles) o document<br>cials                              |
|     |                  |                   | anto era                                          | ennaços a les p                      | agines web on                      |                                                                                                    |
|     |                  |                   |                                                   |                                      |                                    |                                                                                                    |
|     |                  |                   |                                                   |                                      |                                    |                                                                                                    |
| ),  | e erendèrie de l | an Etras na nat   | aver dis 40 MiD                                   |                                      |                                    |                                                                                                    |
|     | a granuaria de l | cap litter no por | excedit to MIB.                                   |                                      |                                    |                                                                                                    |
| Ad  | ljuntar docu     | mentació          |                                                   |                                      |                                    |                                                                                                    |
| D   | ocument          |                   |                                                   |                                      | Elimina                            |                                                                                                    |
| ٢   | Navega No        | s'ha selecciona   | at cap fitxer.                                    |                                      |                                    |                                                                                                    |
| A   | feneix 🔘         |                   | ,                                                 |                                      |                                    |                                                                                                    |
|     |                  |                   |                                                   |                                      |                                    |                                                                                                    |

# Fer el seguiment de l'estat de la documentació

El seguiment de l'estat de la documentació es fa a UIBdigital>Gestions i serveis>Sol·licituds>Pendents. Tota la comunicació amb la UIB sobre la documentació es farà en aquest apartat. De totes maneres, quan hi ha un canvi d'estat a la vostra documentació, soleu rebre un missatge electrònic informant-vos-en.

En aquest apartat podreu comprovar l'estat en què es troba la vostra documentació:

- Pendent d'adjuntar documentació
- Pendent de revisar per la Unitat d'Atenció a l'Alumnat
- Pendent de verificar pels equips d'admissió
- Pendent d'esmenar errors
- Validada
- Arxivada
- Desestimada per manca de documentació

www.uib.cat

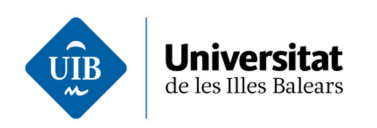

# Pendent d'adjuntar documentació

| Sol·li | cituds      |          |                       |                       |             |                                                             | Favor | it 🚖 / | Ajuda 🎯 |
|--------|-------------|----------|-----------------------|-----------------------|-------------|-------------------------------------------------------------|-------|--------|---------|
|        | Disponibles | Pende    | ents Històric         | Cercador              |             |                                                             |       |        |         |
| Sol·li | cituds pend | lents de | la meva intervenc     | ció                   |             |                                                             |       |        |         |
| ▶ Lleg | enda        |          |                       |                       |             |                                                             |       |        |         |
| Data   |             | Núm.     | Tipus de sol·licitud  |                       |             | Estat                                                       | Cst.  | Rsl.   | Can.    |
| 13/05  | /2019 10:33 | 360608   | Presentació de docume | entació per a l'admis | ssió a grau | H4/05/2019 12:08<br>Pendent d'adjuntar documentació         |       | Ø      |         |
| 15/05  | /2019 14:01 | 360628   | Presentació de docume | entació per a l'admis | ssió a grau | 15/05/2019 14:01<br>Pendent d'adjuntar documentació inicial |       | Ø      |         |

Si heu fet la sol·licitud d'admissió però encara no heu adjuntat cap document, a l'estat de la sol·licitud per adjuntar documentació a la sol·licitud d'admissió us apareix a l'apartat pendent de la meva intervenció amb l'estat de "Pendent d'adjuntar documentació". Per adjuntar-la podeu anar al llapis de la columna Resol (RsI), adjuntar la documentació i desar.

## Pendent de revisió

Una vegada adjuntada la documentació, l'estat d'aquesta sol·licitud passa a l'apartat pendent de resoldre amb l'estat de "pendent de revisar de la Unitat d'Atenció a l'Alumnat".

| sol-licituds per | idents ( | resolure                                               |                                                                             |                                  |             |        |
|------------------|----------|--------------------------------------------------------|-----------------------------------------------------------------------------|----------------------------------|-------------|--------|
| Llegenda         |          |                                                        |                                                                             |                                  |             | _      |
| Filtrar          |          | Mostra 25 • registres Mostrant de 1                    | a 4 de 4 registres 🛛 🕅 Prim                                                 | er « Anterior 1 Següen           | tŀÚ         | itim 🕅 |
| Data î           | Núm.     | Tipus de sol·licitud                                   | Estat                                                                       | Pendent de                       | <u>Cst.</u> | Can.   |
| 06/05/2019 14:00 | 360602   | Presentació de documentació per a<br>l'admissió a grau | 14/05/2019 11:35<br>Pendent de revisar a la Unitat d'Atenció a<br>l'Alumnat | Unitat d'Atenció a<br>l'Alumnat  |             |        |
| 15/05/2019 15:21 | 360631   | Presentació de documentació per a<br>Fadmissió a grau  | 15/05/2019 15:27<br>Pendent de revisar a la Unitat d'Atenció a<br>l'Alumnat | Unitat d'Atenció a<br>l'Alumnat. |             |        |

## Pendent de verificar

Quan la Unitat d'Atenció a l'Alumnat hagi revisat que heu aportat tota la documentació requerida per acreditar les condicions marcades, que la documentació aportada és vàlida i es llegeix correctament, passa la vostra documentació als corresponents equips d'admissió perquè verifiquin la documentació per a cada condició: temps parcial, canvi d'estudis, batxillerat, tècnic superior, més grans, titulats.

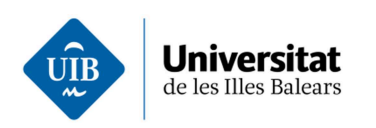

#### Sol·licituds pendents de resoldre

| ▶ Llegenda       |        |                                                        |                                                                        |                                    |             |        |
|------------------|--------|--------------------------------------------------------|------------------------------------------------------------------------|------------------------------------|-------------|--------|
| Filtrar          |        | Mostra 25 💌 registres Mostrant de                      | 1 a 4 de 4 registres 🕅 P                                               | rimer 4 Anterior 1 Següen          | t)⊧Ú        | itim 🕅 |
| Data î           | Núm.   | Tipus de sol·licitud                                   | Estat                                                                  | Pendent de                         | <u>Cst.</u> | Can.   |
| 06/05/2019 14:00 | 360602 | Presentació de documentació per a<br>l'admissió a grau | 15/05/2019 15:46<br>Pendent de verificar a l'equip de temps<br>parcial | Equip d'admissió. Temps<br>parcial |             |        |

#### Sol·licituds pendents de resoldre

| Filtrar             |        | Mostra 25 • registres Mostrant                         | de 1 a 4 de 4 registres                                                            | Primer 《 Anterior 1 Següer              | nt)⊧Ú | itim (i |
|---------------------|--------|--------------------------------------------------------|------------------------------------------------------------------------------------|-----------------------------------------|-------|---------|
| Data î              | Núm.   | Tipus de sol·licitud                                   | Estat                                                                              | Pendent de                              | Cst.  | Can.    |
| 06/05/2019<br>14:00 | 360602 | Presentació de documentació per a<br>l'admissió a grau | 15/05/2019 15:47<br>Pendent de verificar a l'equip d'admissió<br>(Canvi d'estudis) | Equip d'amissió. Canvi<br>d'universitat |       |         |

# Pendent d'esmenar errors

Qualsevol equip d'admissió pot reclamar-vos que esmeneu errors en la documentació presentada. En aquest cas, us apareixerà la sol·licitud a l'apartat de "Pendents de la meva intervenció" amb l'estat esmenar errors.

#### Sol·licituds pendents de la meva intervenció

| Llegenda         |        |                                                     |                                              |      |          |      |
|------------------|--------|-----------------------------------------------------|----------------------------------------------|------|----------|------|
| Data             | Núm.   | Tipus de sol·licitud                                | Estat                                        | Cst. | Rsl.     | Can. |
| 06/05/2019 14:00 | 360602 | Presentació de documentació per a l'admissió a grau | 15/05/2019 15:50<br>Pendent d'esmenar errors |      | <b>B</b> |      |
| 13/05/2019 10:33 | 360608 | Presentació de documentació per a l'admissió a grau | Pendent d'adjuntar documentació              |      | ø        |      |
| 15/05/2019 14:01 | 360628 | Presentació de documentació per a l'admissió a grau | Pendent d'adjuntar documentació inicial      |      | P        |      |

Per saber de quins errors es tracta i esmenar-los, anau al llapis de la columna Resol "Rsl." I veureu per tots els equips que ha passat la vostra sol·licitud per validar la documentació adjuntada i les observacions indicades perquè esmeneu els errors.

| • Unitat d'Atenció a l'Alumnat. : Envio a verificar la sol·licitud a temps parcial         15052019 15.46, Prudencia Belén Jamin Babcock         Validació         Resolució       Envio a verificar la sol licitud a temps parcial         • Equip d'admissió. Temps parcial : Envio a verificar l'accés de canvi d'estudis         15052019 15.47, Prudencia Belén Jamin Babcock         Verificació         Resolució       Envio a verificar l'accés de canvi d'estudis         • Equip d'amissió. Canvi d'universitat : Demano esmenar errors         15052019 15.50, Prudencia Belén Jamin Babcock         Verificació         Resolució       Envio a verificar l'accés de canvi d'estudis         • Equip d'amissió. Canvi d'universitat : Demano esmenar errors         15052019 15.50, Prudencia Belén Jamin Babcock         Verificació       Demano esmenar errors         Documentació per adjuntar       El document presentat no és vàlid per participar en el procés d'admissió perquè no es cap certificat acadèm requerida pel SAGA         que les captures de pantalla dels resultats no són vàlids.         • Adjuntar documentació         Nom       Data d'adjunció         BOIB nún 41_CApdf       06052019       Vigent         Ro 1147_2011 de 29 de julio.pdf       06052019       Vigent         Canvis_documentació       14052019       Vigent         A                                                                                                    |                                                                                                    |                                                                                                    |                                                                                 |                                                                                                    |                                                                           |
|----------------------------------------------------------------------------------------------------|----------------------------------------------------------------------------------------------------|----------------------------------------------------------------------------------------------------|---------------------------------------------------------------------------------|----------------------------------------------------------------------------------------------------|---------------------------------------------------------------------------|
| 1505/2019 15.46, Prudencia Belén Jamin Babcock         Validació         Resolució       Envio a verificar la sol·licitud a temps parcial         • Equip d'admissió. Temps parcial : Envio a verificar l'accés de canvi d'estudis         1505/2019 15.47, Prudencia Belén Jamin Babcock         Verificació         Resolució       Envio a verificar l'accés de canvi d'estudis         • Equip d'amissió. Canvi d'universitat : Demano esmenar errors         1505/2019 15.50, Prudencia Belén Jamin Babcock         Verificació         Pesolució       Demano esmenar errors         1505/2019 15.50, Prudencia Belén Jamin Babcock         Verificació       Demano esmenar errors         Documentació por adjuntar       El document presentat no és valid per participar en el procés d'admissió perquè no es cap certificat acadèn requerida pel SAGA         • Adjuntar documentació       I document presentat no és valid per participar en el procés d'admissió perquè no es cap certificat acadèn requerida pel SAGA         • Legenda       Data d'adjunció         Nom       Data d'adjunció         P Legenda       06/05/2019         Nom       Data d'adjunció         RD 1147_2011 de 29 de julio pdf       06/05/2019         Canvis_documentacio_cue docc       14/05/2019         I a grandària de cap fitter no pot excedir 10 MilB.         Adjuntar documen                                                                                                    | Unitat d'Atenció a                                                                                                    | l'Alumnat. : Envio a ve                                                                                                    | erificar la sol·licitud a te                                                    | mps parcial                                                                                                    |                                                                           |
| Validació         Resolució       Envio a verificar la sol·licitud a temps parcial         • Equip d'admissió. Temps parcial : Envio a verificar l'accés de canvi d'estudis         1505/2019 15.47, Prudencia Belén Jamin Babcock         Verificació         Resolució       Envio a verificar l'accés de canvi d'estudis         • Equip d'amissió. Canvi d'universitat : Demano esmenar errors         1505/2019 15.50, Prudencia Belén Jamin Babcock         Verificació         Resolució       Demano esmenar errors         1505/2019 15.50, Prudencia Belén Jamin Babcock         Verificació       Demano esmenar errors         Documentació per adjuntar       El document presentat no és valid per participar en el procés d'admissió perquè no es cap certificat académ requerida pel SAGA         • Adjuntar documentació       Deta d'adjunció         Estat       BolB núm 41_CA.pdf         BolB núm 41_CA.pdf       08/05/2019         Nom       Data d'adjunció         E La grandària de cap fitter no pot excedir 10 MiB.         Adjuntar documentació         La grandària de cap fitter no pot excedir 10 MiB.                                                                                                    | 5/05/2019 15:46, Prudencia                                                                                                    | a Belén Jamin Babcock                                                                                                    |                                                                                 |                                                                                                    |                                                                           |
| Resolució       Envio a verificar la sol·licitud a temps parcial         • Equip d'admissió. Temps parcial : Envio a verificar l'accés de canvi d'estudis         1305/2019 13.47, Prudencia Belén Jamin Babcock         Verificació         Resolució       Envio a verificar l'accés de canvi d'estudis         • Equip d'amissió. Canvi d'universitat : Demano esmenar errors         1505/2019 13.50, Prudencia Belén Jamin Babcock         Verificació         Resolució       Demano esmenar errors         1505/2019 13.50, Prudencia Belén Jamin Babcock         Verificació       Demano esmenar errors         Documentació per adjuntar       El document presentat no és vàlid per participar en el procés d'admissió perquè no es cap certificat acadèm que les captures de pantalla dels resultats no són vàlids.         • Adjuntar documentació       Estat         Nom       Data d'adjunció         Estat       0805/2019       Vigent         Canvis, documentacio_cue.docx       14/05/2019       Vigent         canvis, documentacio_cue.docx       14/05/2019       Vigent         • La grandària de cap fitter no pot excedir 10 MIB.       Adjuntar documentació         Document       Elímina                                                                                                    | Validació                                                                                                    |                                                                                                    |                                                                                 |                                                                                                    |                                                                           |
| • Equip d'admissió. Temps parcial : Envio a verificar l'accés de canvi d'estudis   1505/2019 15.47, Prudencia Belén Jamin Babcock   Verificació   Resolució Envio a verificar l'accés de canvi d'estudis   • Equip d'amissió. Canvi d'universitat : Demano esmenar errors   1505/2019 15.50, Prudencia Belén Jamin Babcock   Verificació   Resolució   Demano esmenar errors   Docurentació per adjuntar requerida pel SAGA   que les captures de pantalla dels resultats no són vàlids.   • Adjuntar documentació   Polin núm 1_CA.pdf   Rol 147_2011 de 29 de julio.pdf   canvis_documentacio_cue.docx   14/05/2019   • La grandària de cap filter no pot excedir 10 MIB.   Adjuntar documentació   Document   El agrandària de cap filter no pot excedir 10 MIB.                                                                                                    | Resolució                                                                                                    | Envio a verificar la s                                                                                                    | sol·licitud a temps parcial                                                     |                                                                                                    |                                                                           |
|                                                                                                    | <ul> <li>Equip d'admissió 1</li> </ul>                                                                                                    | Temps parcial · Envio :                                                                                                    | a vorificar l'accás de ca                                                       | nvi d'octudic                                                                                                    |                                                                           |
| Verificació         Resolució       Envio a verificar l'accés de canvi d'estudis         • Equip d'amissió. Canvi d'universitat : Demano esmenar errors         5005/2019 15:50, Prudencia Belén Jamin Babcock         Verificació         Resolució       Demano esmenar errors         Documentació per adjuntar<br>requerida pel SAGA       El document presentat no és vàlid per participar en el procés d'admissió perquè no es cap certificat acadèr<br>que les captures de pantalla dels resultats no són vàlids.         • Adjuntar documentació       Estat         BOIB núm 41_CA.pdf       06/05/2019       Vigent         RD 1147_2011 de 29 de julio.pdf       06/05/2019       Vigent         canvis_documentació_cue.docx       14/05/2019       Vigent         C La grandàrita de cap fitzer no pot excedir 10 MiB.       Adjuntar documentació         Document       Elimina                                                                                                    | 5/05/2019 15:47, Prudencia                                                                                                    | Belén Jamin Babcock                                                                                                    | a venncar racces de ca                                                          |                                                                                                    |                                                                           |
| Vernicado         Resolució       Envio a verificar l'accés de canvi d'estudis         • Equip d'amissió. Canvi d'universitat : Demano esmenar errors         505/2019 15.50, Prudencia Belén Jamin Babcock         Verificació         Resolució       Demano esmenar errors         Documentació per adjuntar<br>requerida pel SAGA       El document presentat no és vàlid per participar en el procés d'admissió perquè no es cap certificat acadèr<br>que les captures de pantalla dels resultats no són vàlids.         • Adjuntar documentació       Image: Captures de pantalla dels resultats no són vàlids.         • Legenda       Data d'adjunció       Estat         BOIB núm 41_CA.pdf       06/05/2019       Vigent         RD 1147_2011 de 29 de julio pdf       06/05/2019       Vigent         canvis_documentacio.cue.docx       14/05/2019       Vigent         I La grandària de cap fibrer no pot excedir 10 MIB.       Adjuntar documentació         Document       Elimina                                                                                                    | Varificació                                                                                                    |                                                                                                    |                                                                                 |                                                                                                    |                                                                           |
| Resolució       Envio a verificar l'accés de canvi d'estudis         • Equip d'amissió. Canvi d'universitat : Demano esmenar errors         5505/2019 15:50, Prudencia Belén Jamin Babcock         Verificació         Resolució       Demano esmenar errors         Documentació per adjuntar       El document presentat no és vàlid per participar en el procés d'admissió perquè no es cap certificat acadèri que les captures de pantalla dels resultats no són vàlids.         • Adjuntar documentació       Estat         BOIB núm 41_CA.pdf       O6/05/2019         RD 1147_2011 de 29 de julio.pdf       06/05/2019         canvis_documentació       14/05/2019         • La grandària de cap fibrer no pot excedir 10 MIB.         Adjuntar documentació         El agrandària de cap fibrer no pot excedir 10 MIB.                                                                                                    | Venicacio                                                                                                    |                                                                                                    |                                                                                 |                                                                                                    |                                                                           |
| Equip d'amissió. Canvi d'universitat : Demano esmenar errors      Verificació     Resolució Demano esmenar errors Documentació per adjuntar El document presentat no és vàlid per participar en el procés d'admissió perquè no es cap certificat acadèr     requerida pel SAGA que les captures de pantalla dels resultats no són vàlids.      Adjuntar documentació     Legende     Mom Data d'adjunció Estat     BOIB núm 41_CA.pdf     O6/05/2019 Vigent     canvis_documentacio.cue.docx 14/05/2019 Vigent     canvis_documentacio     La grandària de cap fitxer no pot excedir 10 MiB.     Adjuntar documentació     Document     Elímina                                                                                                    | Resolució                                                                                                    | Envio a verificar l'ac                                                                                                    | ccés de canvi d'estudis                                                         |                                                                                                    |                                                                           |
| Adjuntar documentació     Legenda     Nom Data d'adjunció Estat     BOIB núm 41_CA.pdf 06/05/2019 Vigent     RD 1147_2011 de 29 de julio.pdf 06/05/2019 Vigent     canvis_documentacio_cue.docx 14/05/2019 Vigent     u vigent     La grandària de cap fitxer no pot excedir 10 MiB.     Adjuntar documentació     Document Elimina                                                                                                    | 5/05/2019 15:50, Prudencia<br>Verificació<br>Resolució                                                                                                    | Belén Jamin Babcock<br>Demano esmenar                                                                                                    | errors                                                                          | n el escado d'adminató passuà a                                                                                   | a a a a a dificat a a dòmi                                                |
| Llegenda       Data d'adjunció       Estat         BOIB núm 41_CA.pdf       06/05/2019       Vigent         RD 1147_2011 de 29 de julio.pdf       06/05/2019       Vigent         canvis_documentacio_cue.docx       14/05/2019       Vigent         Image: state state sta | 5/05/2019 15:50, Prudencia<br>Verificació<br>Resolució<br>Documentació per adj<br>requerida pel SAGA                                                                                                    | Demano esmenar<br>untar El document prese<br>que les captures de                                                                                                  | errors<br>ntat no és vàlid per participar e<br>e pantalla dels resultats no sór | n el procés d'admissió perquè no<br>I vàlids.                                                                     | o es cap certificat acadèmi                                               |
| Nom     Data d'adjunció     Estat       BOIB núm 41_CA.pdf     06/05/2019     Vigent       RD 1147_2011 de 29 de julio.pdf     06/05/2019     Vigent       canvis_documentacio_cue.docx     14/05/2019     Vigent                                                                                                    | Verificació<br>Verificació<br>Resolució<br>Documentació per adj<br>requerida pel SAGA<br>▼ Adjuntar documen                                                                                                    | Demano esmenar<br>untar El document prese<br>que les captures de                                                                                                  | errors<br>ntat no és vàlid per participar e<br>e pantalla dels resultats no sór | n el procés d'admissió perquè no<br>vàlids.                                                                       | o es cap certificat acadèmi                                               |
| BOIB núm 41_CA.pdf     06/05/2019     Vigent       RD 1147_2011 de 29 de julio.pdf     06/05/2019     Vigent       canvis_documentacio_cue.docx     14/05/2019     Vigent                                                                                                    | Verificació<br>Resolució<br>Documentació per adj<br>requerida pel SAGA<br>▼ Adjuntar documentació                                                                                                    | Demano esmenar<br>untar El document prese<br>que les captures de                                                                                                  | errors<br>ntat no és vàlid per participar e<br>e pantalla dels resultats no sór | n el procés d'admissió perquè no<br>Ivàlids.                                                                      | o es cap certificat acadèmi                                               |
| RD 1147_2011 de 29 de julio.pdf     06/05/2019     Vigent       canvis_documentacio_cue.docx     14/05/2019     Vigent                                                                                                    | 5/05/2019 15:50, Prudencia Verificació Resolució Documentació per adj<br>requerida pel SAGA Adjuntar documentaria Llegenda Nom                                                                                                    | Demano esmenar<br>untar El document prese<br>que les captures de                                                                                                  | errors<br>ntat no és vàlid per participar e<br>e pantalla dels resultats no sór | n el procés d'admissió perquè no<br>i vàlids.<br>Data d'adjunció                                                  | es cap certificat acadèmi<br>Estat                                        |
| La grandària de cap fitxer no pot excedir 10 MiB.  Adjuntar documentació Document Elimina                                                                                                    | Verificació Resolució Documentació per adj requerida pel SAGA  ✓ Adjuntar document Llegenda Nom BOIB núm 41_CA.pdf                                                                                                    | Demano esmenar<br>untar El document prese<br>que les captures de                                                                                                  | errors<br>ntat no és vàlid per participar e<br>e pantalla dels resultats no sór | n el procés d'admissió perquè no<br>vàlids.<br><b>Data d'adjunció</b><br>06/05/2019                               | es cap certificat acadèmi Estat Vigent                                    |
| Adjuntar documentació Document Elimina                                                                                                    | Verificació Resolució Documentació per adj requerida pel SAGA  Adjuntar document Llegenda Nom BOIB núm 41_CA.pdf RD 1147_2011 de 29 de j                                                                                                    | Demano esmenar<br>untar El document prese<br>que les captures de<br>ntació                                                                                        | errors<br>ntat no és vàlid per participar e<br>e pantalla dels resultats no sór | n el procés d'admissió perquè no<br>i vàlids.<br><b>Data d'adjunció</b><br>06/05/2019<br>06/05/2019               | es cap certificat acadèmi<br>Estat<br>Vigent<br>Vigent                    |
| Document Elimina                                                                                                    | Verificació Resolució Documentació per adj requerida pel SAGA  Adjuntar document Llegenda Nom BOIB núm 41_CA.pdf RD 1147_2011 de 29 de j canvis_documentacio_cu                                                                                                    | Demano esmenar<br>untar El document prese<br>que les captures de<br>ntació                                                                                        | errors<br>ntat no és vàlid per participar e<br>e pantalla dels resultats no sór | n el procés d'admissió perquè no<br>i vàlids.<br><b>Data d'adjunció</b><br>06/05/2019<br>06/05/2019<br>14/05/2019 | es cap certificat acadèmi<br>Estat<br>Vigent<br>Vigent<br>Vigent          |
| Document                                                                                                    | Verificació Resolució Documentació per adj requerida pel SAGA  Adjuntar document Llegenda Nom BOIB núm 41_CA.pdf RD 1147_2011 de 29 de j canvis_documentacio_cu La grandària de cap fitx                                                                                                    | Demano esmenar<br>untar El document prese<br>que les captures de<br>ntació<br>ulio.pdf<br>le.docx<br>er no pot excedir 10 MiB.                                    | errors<br>ntat no és vàlid per participar e<br>e pantalla dels resultats no sór | n el procés d'admissió perquè no<br>i vàlids.<br><b>Data d'adjunció</b><br>06/05/2019<br>06/05/2019<br>14/05/2019 | es cap certificat acadèmi<br>Estat<br>Vigent<br>Vigent<br>Vigent          |
|                                                                                                    | <ul> <li>Verificació         <ul> <li>Resolució</li> <li>Documentació per adj<br/>requerida pel SAGA</li> </ul> </li> <li>Adjuntar document</li> <li>Llegenda</li> <li>Nom</li> <li>BOIB núm 41_CA.pdf</li> <li>RD 1147_2011 de 29 de j<br/>canvis_documentacio_cu</li> <li>La grandària de cap fitx</li> <li>Adjuntar document</li> </ul>                                       | Demano esmenar<br>untar El document prese<br>que les captures de<br>ntació<br>ulio.pdf<br>le.docx<br>er no pot excedir 10 MiB.                                    | errors<br>ntat no és vàlid per participar e<br>e pantalla dels resultats no sór | n el procés d'admissió perquè no<br>i vàlids.<br>Data d'adjunció<br>06/05/2019<br>06/05/2019<br>14/05/2019        | es cap certificat acadèmi<br>Estat  Estat  Vigent  Vigent  Vigent  Vigent |
|                                                                                                    | <ul> <li>Verificació         <ul> <li>Resolució</li> <li>Documentació per adj<br/>requerida pel SAGA</li> </ul> </li> <li>Adjuntar document</li> <li>Elegenda</li> <li>Nom</li> <li>BOIB núm 41_CA.pdf</li> <li>RD 1147_2011 de 29 de j<br/>canvis_documentacio_cu</li> <li>La grandària de cap fitx</li> <li>Adjuntar document</li> <li>Document</li> <li>Nos rha su</li> </ul> | Demano esmenar<br>untar El document prese<br>que les captures de<br>ntació<br>ulio.pdf<br>le.docx<br>er no pot excedir 10 MiB.<br>cació<br>eleccionat cap fitxer. | errors<br>ntat no és vàlid per participar e<br>e pantalla dels resultats no sór | n el procés d'admissió perquè no<br>i vàlids.<br>Data d'adjunció<br>06/05/2019<br>06/05/2019<br>14/05/2019        | es cap certificat acadèmi<br>Estat<br>Vigent<br>Vigent<br>Vigent          |

# Documentació validada

Una vegada que tota la documentació ha estat verificada pels diferents equips d'admissió, la vostra documentació passarà a l'estat de "Documentació validada" i s'adjunta al procés d'admissió corresponent.

www.**uib.cat** 

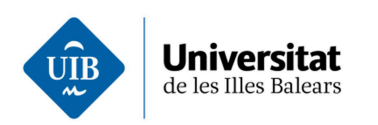

#### Sol·licituds pendents de resoldre

| ▶ Llegenda       |        |                                                        |                                                                                         |                                  |        |       |  |  |
|------------------|--------|--------------------------------------------------------|-----------------------------------------------------------------------------------------|----------------------------------|--------|-------|--|--|
| Filtrar          |        | Mostra 25 💌 registres Mostrant de 1                    | Mostra 25 • registres Mostrant de 1 a 4 de 4 registres ((Primer ( Anterior 1 Següent )) |                                  |        |       |  |  |
| Data 👔           | Núm.   | Tipus de sol·licitud                                   | Estat                                                                                   | Pendent de                       | Cst.   | Can.  |  |  |
| 06/05/2019 14:00 | 360602 | Presentació de documentació per a<br>l'admissió a grau | 15/05/2019 16:06<br>Documentació validada                                               |                                  |        |       |  |  |
| 15/05/2019 15:21 | 360631 | Presentació de documentació per a<br>Fadmissió a grau  | 15/05/2019 15:27<br>Pendent de revisar a la Unitat d'Atenció a<br>l'Alumnat             | Unitat d'Atenció a<br>l'Alumnat. |        |       |  |  |
| Filtrar          |        | Mostra 25 • registres Mostrant de 1                    | a 4 de 4 registres                                                                      | er 《 Anterior 1 Següer           | nt)⊧Úl | tim 🕅 |  |  |

## Petició desestimada per manca de documentació

Passat el termini per adjuntar documentació a la sol·licitud d'admissió, si no s'ha aportat la documentació necessària per acreditar les condicions indicades, la vostra petició serà desestimada per manca de documentació.

### Documentació arxivada

Una vegada que hagi acabat el procés d'admissió, tota la documentació passarà a l'estat d'arxivada i finalitzarà la sol·licitud d'adjuntar documentació al procés d'admissió.

## Consulta de les sol·licituds

En qualsevol cas, des de la icona de la columna Consulta "Cst." podreu consultar més detalladament la vostra sol·licitud d'adjuntar documentació al procés d'admissió: per quins equips ha passat, quines accions han fet, si us han reclamat documentació i les observacions fetes...

## Documentació adjuntada a la vostra sol·licitud d'admissió

Una vegada validada la vostra documentació, també podreu comprovar l'estat de les vostre condicions a la sol·licitud d'admissió i amb quina nota participau per a cada via d'accés.

## Més informació

En cas de dubte sobre la documentació per al procés d'admissió, contactau amb la Unitat d'Atenció a l'Alumnat a <alumnes@uib.cat>.

www.uib.cat